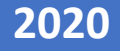

# MESA DE PARTES VIRTUAL - MANUAL DE USO DEL SISTEMA – CIUDADANO

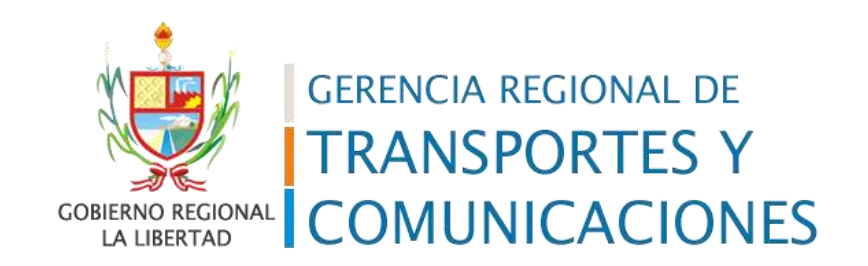

#### ACCESO AL SISTEMA

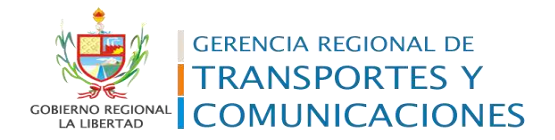

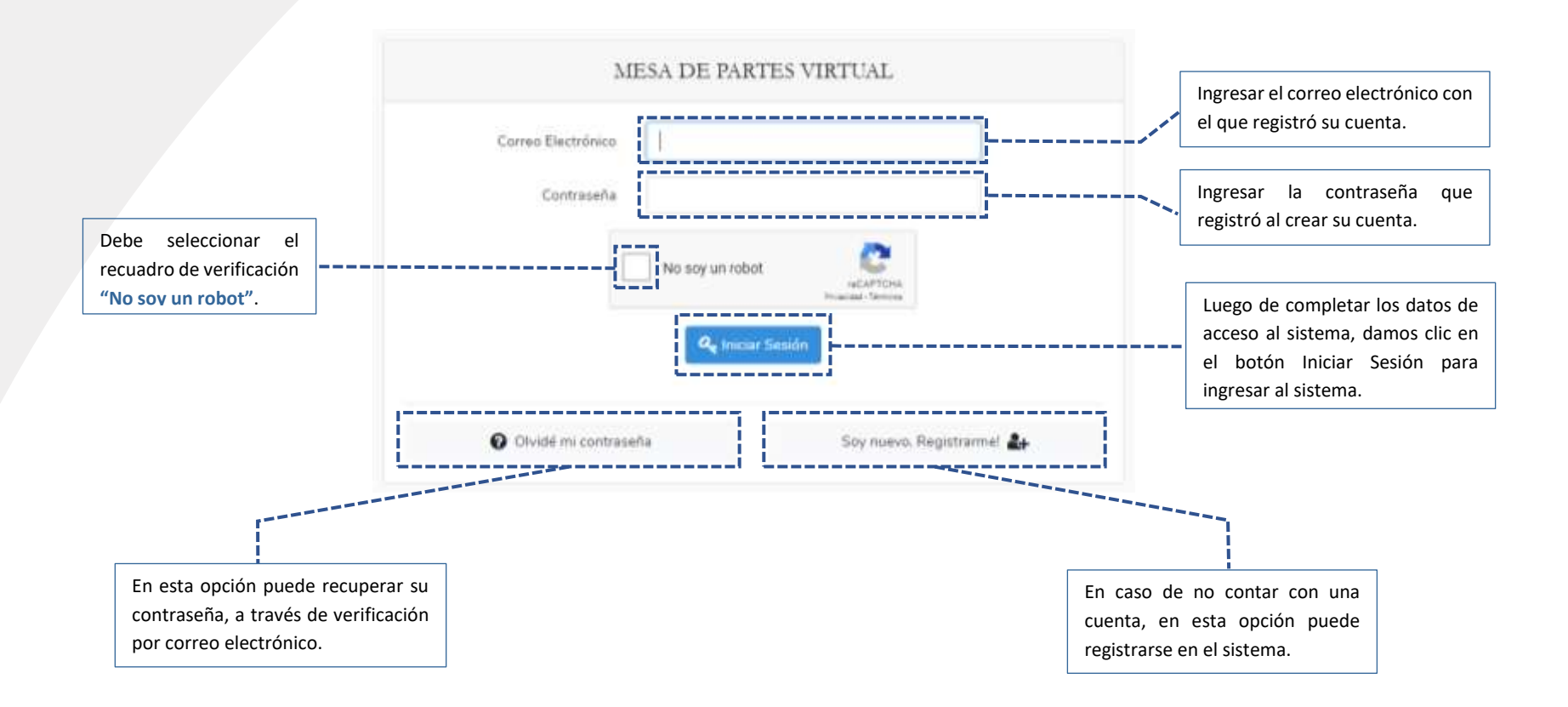

#### **REGISTRO DE USUARIOS**

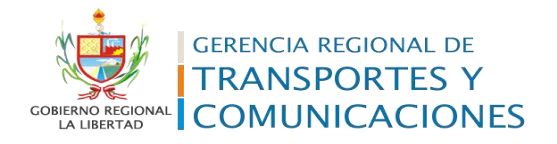

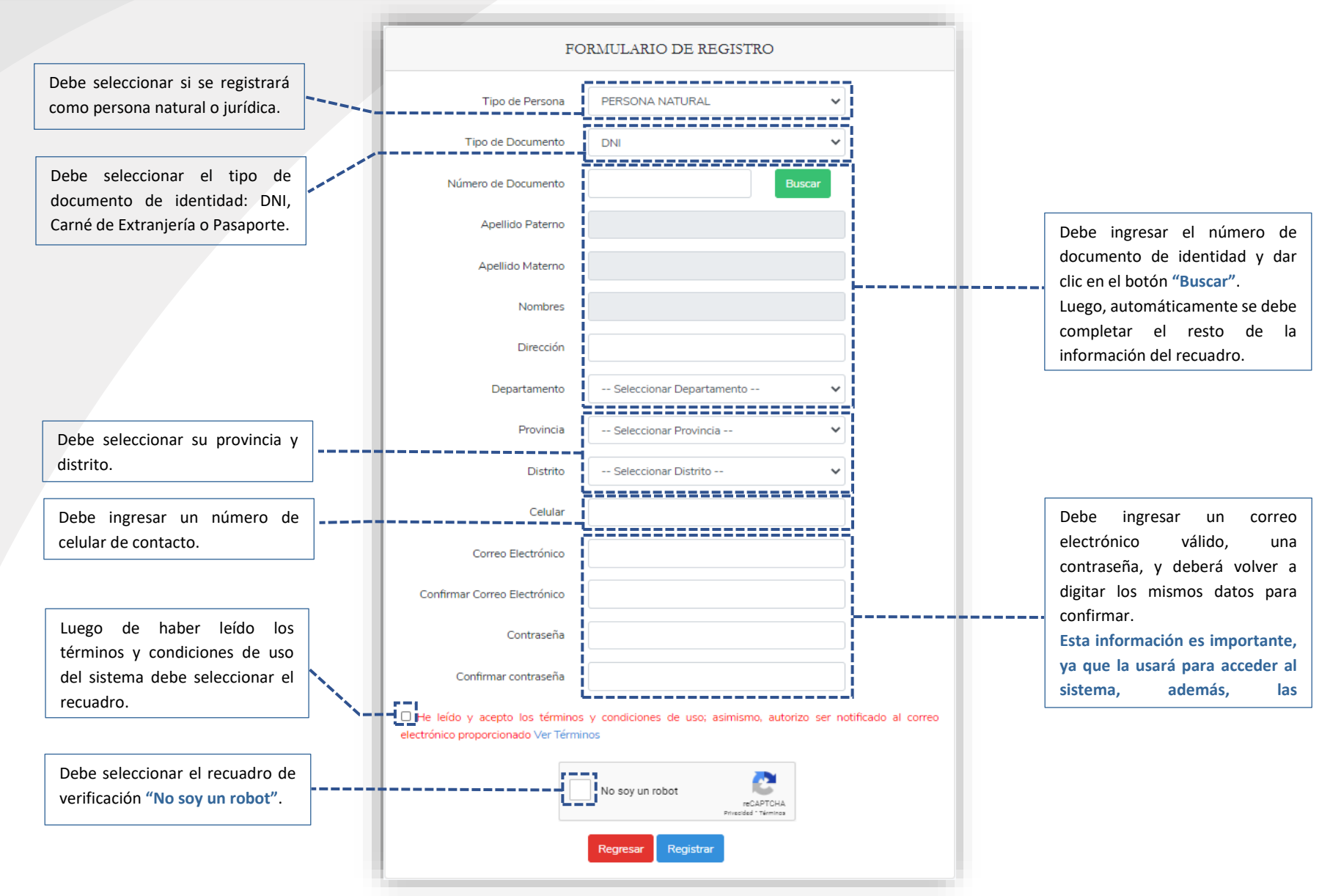

### ACTIVACIÓN DE CUENTA

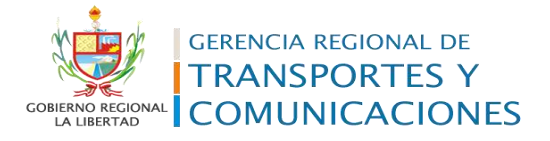

Luego de registrarse le llegará un correo electrónico de verificación con su información. Para la activación de sus accesos debe dar clic en el enlace: "Activar Cuenta"

#### Bienvenido(a)

Le comunicamos que, hemos recibido su solicitud de registro en la plataforma Mesa de Partes Virtual. Los datos registrados son los siguientes:

| Apellidos:           |  |
|----------------------|--|
| Número de Documento: |  |

Contraseña:

Le recordamos que su solicitud de registro, no genera un número de expediente, para validar su cuenta e iniciar la presentación de expedientes hacer click en: <u>Activar Cuenta</u>

#### Atentamente,

Gerencia Regional de Transporte y Comunicaciones Av. Moche 452 - Trujillo Central de consultas (044) 241461 E-mail: <u>info@grtclalibertad.gob.pe</u>

"Este mensaje de correo electrónico y/o el material adjunto puede contener información confidencial o legalmente protegida por la Ley N° 29733 - Ley de Protección de Datos Personales, y es de uso exclusivo de la(s) persona(s) a quién(es) se dirige. Si no es usted el destinatario indicado, queda notificado que la lectura, utilización, divulgación y/o copia puede estar prohibida en virtud de la legislación vigente, si usted recibe este mensaje por error por favor notificarlo por correo y eliminar toda la información"

# RECUPERAR CONTRASEÑA

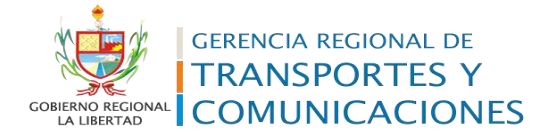

| SOLICITAR CAMBIO DE CONTRASEÑA                      | 6                                                                                                    |
|-----------------------------------------------------|----------------------------------------------------------------------------------------------------|
| Correo Electrónico                                  | Buen día Estimado(a)<br>Le enviamos este correo como respuesta a su solicitud de recuperación de contraseña.<br>Recuperar Contraseña                                                                                                    |
| 3                                                   | Este enlace de recuperación de contraseña expirará en 60 minutos.<br>Si ud. no solicitó un restablecimiento de contraseña, no se require ninguna otra acción.<br>Si tiene problemas al hacer clic en el botón "Recuperar Contraseña", copie y pegue la siguiente URL en su navegador web:<br><u>http://localhost/tramifacil/public/password/reset/qdpXzAJexwtfNV7F2lv0A4G3W0fncxYgW867Hf1ktYaSLbkHQ5ZiCsHfCfyj2</u><br><u>email=czarate93%40hotmail.com</u><br>Atentamente,<br>Gerencia Regional de Transporte y Comunicaciones<br>Av. Moche 452 - Trujillo<br>Central de consultas (044) 241461<br>E-mail: info@grtclalibertad.gob.pe |
| RESTABLECER CONTRASEÑA                              | "Este mensaje de correo electrónico y/o el material adjunto puede contener información confidencial o legalmente protegida por la<br>Ley N* 29733 - Ley de Protección de Datos Personales, y es de uso exclusivo de la(s) persona(s) a quién(es) se dirige. Si no es usted<br>el destinatario indicado, queda notificado que la lectura, utilización, divulgación y/o copia puede estar prohibida en virtud de la<br>legislación vigente, si usted recibe este mensaje por error por favor notificarlo por correo y eliminar toda la información"                                                                                      |
| Ionfirmar Nueva Contraseña<br>Artualizar Contraseña |                                                                                                    |

#### **BANDEJA DE TRÁMITES**

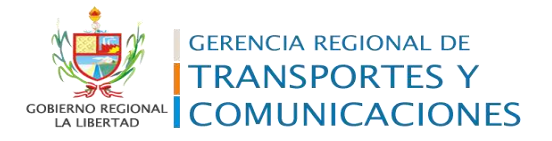

|         | Listar Trámites                          | L.                         |                |                                                                                      |                                                    |                                |                              |           | Nuovo Triimi |
|---------|------------------------------------------|----------------------------|----------------|--------------------------------------------------------------------------------------|----------------------------------------------------|--------------------------------|------------------------------|-----------|--------------|
|         | Bandeja de <sup>1</sup><br>Módulo de ate | Trámites<br>noón de trám   | tes registrado | s por los ciudadanos                                                                 |                                                    |                                |                              |           |              |
|         | Neo Trámite / E                          | Expediente                 | E              | stado                                                                                | Fecha Inic                                         | 10                             | Focha Fin:                   | _         | _            |
| · · · · |                                          |                            |                | TODOS                                                                                | ddimmi                                             | AAA                            | dd/mm/AAAA                   | Bin       | cari Limpiar |
|         | NÚMERO *<br>SOLICITUD                    | FECHA ()<br>SOLICITIVO     | EXPEDIENTE     | ASUNTO                                                                               | 3                                                  | COMENTARIO<br>DEL<br>CLEDADANO | OBSERVACIONES (              | ESTADO    | OPCIDNES     |
|         | 5-2-3020                                 | 2020-06-33<br>12:25:44:000 |                | RENOVACION DE PERMISIO DE<br>SERVICIO DE TRANSPORTE IL<br>TRAPICIO DE AMBITO REDIONI | OPERACIÓN INRA PRESTAR<br>RISTICO ACUATICO EN<br>L | Atlandier m<br>animuud         | 8 datumenta no en<br>legible | OBSERVADO | Ver Trämite  |
|         | 5-3-2020                                 | 2020-06-23                 |                | PRESENTACION DE RÉCURSO                                                              | I HIPUQ4ATIVOS                                     |                                |                              | INGRESADO | Ver Trämite  |

En la opción **"Nuevo Trámite"** puede registrar una nueva solicitud de trámite.

situación actual de la solicitud. INGRESADO: Estado inicial de la solicitud. OBSERVADO: La solicitud de trámite tiene observaciones para ser subsanadas. SUBSANADO: Las observaciones están

la columna ESTADO puede verificar la

\_\_\_\_\_

subsanadas y a la espera de una nueva revisión.

**APROBADO:** La solicitud de trámite fue aceptada y derivada al área correspondiente. Puede realizar el seguimiento de su trámite con el N° de Expediente en:

https://apps.regionlalibertad.gob.pe/Se guimientoTramite/Consulta

En la opción **"Ver Trámite"** podrá visualizar los detalles de la solicitud, requisitos y archivos adjuntos. Así mismo, en caso de observaciones podrá **subsanarlas**.

#### NUEVA SOLICITUD

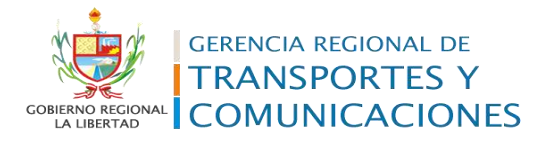

|                                                                                                    |     | Para trámites considerad<br>TUPA. debe seleccio | os en e<br>nar la |
|----------------------------------------------------------------------------------------------------|-----|-------------------------------------------------|-------------------|
| SUB GERENCIA/OFICINA                                                                                                    |     | unidad operativa                                | y e               |
|                                                                                                    |     | procedimiento correspor                         | idiente           |
| PROCEDIMIENTO                                                                                                    |     | NO TUPA, podrá env                              | viar u            |
|                                                                                                    | Ť   | documento a una de las Á                        | reas d            |
| DOCUMENTOS Y REQUISITOS (Resolución Nº 21232-2018 Link)                                                                                                    |     | la Gerencia Region                              | al d              |
|                                                                                                    |     | Transportes de La Liberta                       | ıd.               |
| Link o enlace del repositorio externo que contiene documentos que exceden los 10MB (Eiemplo: OneDrive, Google Drive, WeTransfer, u otro                                                                                              | -s) | Transportes de La Liberta                       | ad.               |
| Link o enlace del repositorio externo que contiene documentos que exceden los 10MB (Ejemplo: OneDrive, Google Drive, WeTransfer, u otro<br>https://docs.google.com/MiCarpeta                                                         | is) | Transportes de La Liberta                       | ad.               |
| Link o enlace del repositorio externo que contiene documentos que exceden los 10MB (Ejemplo: OneDrive, Google Drive, WeTransfer, u otro:<br>https://docs.google.com/MiCarpeta                                                        | is) | Transportes de La Liberta                       | ad.               |
| Link o enlace del repositorio externo que contiene documentos que exceden los 10MB (Ejemplo: OneDrive, Google Drive, WeTransfer, u otro<br>https://docs.google.com/MiCarpeta COMENTARIOS Comentarios del ciudadano                   | s)  | Transportes de La Liberta                       | ad.               |
| Link o enlace del repositorio externo que contiene documentos que exceden los 10MB (Ejemplo: OneDrive, Google Drive, WeTransfer, u otro<br>https://docs.google.com/MiCarpeta COMENTARIOS Comentarios del ciudadano                   | s)  | Transportes de La Liberta                       | ad.               |
| Link o enlace del repositorio externo que contiene documentos que exceden los 10MB (Ejemplo: OneDrive, Google Drive, WeTransfer, u otro<br>https://docs.google.com/MiCarpeta<br>COMENTARIOS<br>Comentarios del ciudadano             | s)  | Transportes de La Liberta                       | ad.               |
| Link o enlace del repositorio externo que contiene documentos que exceden los 10MB (Ejemplo: OneDrive, Google Drive, WeTransfer, u otro:<br>https://docs.google.com/MiCarpeta COMENTARIOS Comentarios del ciudadano Cancelar Guardar | s)  | Transportes de La Liberta                       | ad                |

#### NUEVA SOLICITUD

| INIDAD                    |                                                                                                    |                                              | Luego de seleccionar el p                               | procedimiento, el                      |
|---------------------------|----------------------------------------------------------------------------------------------------|----------------------------------------------|---------------------------------------------------------|----------------------------------------|
| SUB GE                    | RENCIA DE TRANSPORTE ACUÁTICO                                                                                                    | ~                                            | sistema mostrará autor                                  | náticamente los                        |
| ROCEDIN                   | IENTO                                                                                                    |                                              | requisitos correspondiente                              | es de acuerdo al                       |
| RENOV                     | ACION DE PERMISO DE OPERACIÓN PARA PRESTAR SERVICIO DE TRANSPORTE TURISTICO ACUATICO EN TRAFICO E                                                                                                    | E AMBITO REGION 🗸                            | TUPA vigente.                                           |                                        |
|                           |                                                                                                    |                                              | Debe adjuntar los                                       | documentos                             |
| DOCUM                     | ENTOS Y REQUISITOS (APROBADO CON ORDENANZA REGIONAL Nº 034-2018-GR-LL/CR Descargar)                                                                                                    |                                              | correspondientes co                                     | mo archivos                            |
| So<br>teléfon<br>jurídica | licittud dirigida al Gerente Regional, bajo forma de declaración jurada indicando nombre, denominación o razón social, domi<br>o y correo electrónico, № de DNI, en caso de persona natural, Nombre y Apellidos y № de DNI del Representante Lega<br>), debiendo consignar el día y número de la constancia de pago por derecho de tramitación. | cilio, Nº e RUC, Nº de<br>en caso de persona | cumpliendo las siguientes     • Archivos formato Word ( | características:<br>.docx .doc), Excel |
| ±                         | Seleccione Archivo                                                                                                    | Browse                                       | (.xis .xisx), PDF (.pc<br>(.jpg .png).                  | it) o imagen                           |
| Do<br>sido m              | cumentación que actualiza aquella presentada para obtener el Permiso de Operación, únicamente en los casos que dicha<br>odificada o se encuentra vencida.                                                                                                    | documentación haya                           | • Los archivos deben pesar<br>(megabytes).              | r menos de 10MB                        |
| ±                         | Seleccione Archivo                                                                                                    | Browse                                       |                                                         |                                        |
| De                        | recho de Tramitación                                                                                                    |                                              | En caso los archivos                                    | sean demasiado                         |
| ±                         | Seleccione Archivo                                                                                                    | Browse                                       | repositorio externo (WeT                                | ransfer Dronbox                        |
|                           |                                                                                                    |                                              | OneDrive u otro) v registr                              | ar el enlace o link                    |
| ik o enla                 | ce del repositorio externo que contiene documentos que exceden los 10MB (Ejemplo: OneDrive, Google Drive, WeTransfer, u                                                                                                    | otros)                                       | del repositorio.                                        |                                        |
| ttps://do                 | cs.google.com/MiCarpeta                                                                                                    |                                              | '                                                       |                                        |
| DMENTA                    | RIOS                                                                                                    |                                              | Oncionalmente nuede                                     | registrar un                           |
| Comenta                   | rios del ciudadano                                                                                                    |                                              | comentario que contribuy                                | va a la validación                     |
|                           |                                                                                                    |                                              | de los requisitos del trámi                             | te.                                    |
|                           |                                                                                                    |                                              | · · · ·                                                 |                                        |
|                           | Cancelar Guardar                                                                                                    |                                              | Al dar clic en el botón "Guarda                         | ar" se registrará                      |
|                           |                                                                                                    |                                              | solicitud de trámite.                                   |                                        |
|                           |                                                                                                    |                                              | *Esto puede tomar un poco de ti                         | empo dependien                         |
|                           |                                                                                                    |                                              | de la cantidad de archivos adjunta                      | idos y el peso de                      |
|                           |                                                                                                    |                                              | mismos.                                                 |                                        |

GERENCIA REGIONAL DE **TRANSPORTES Y** COMUNICACIONES

GOBIERNO REGIONAL LA LIBERTAD

### **VER TRÁMITE**

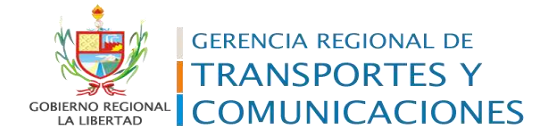

| Estado                                                                                                    | INGRESADO                                                                                                    |                                                                                                    |                            | <br>i        | p            | ara la subsanación.                                                                                                    |
|----------------------------------------------------------------------------------------------------|----------------------------------------------------------------------------------------------------|----------------------------------------------------------------------------------------------------|----------------------------|--------------|--------------|----------------------------------------------------------------------------------------------------|
| DATOS DEL SOLI                                                                                                    | CITANTE                                                                                                    |                                                                                                    |                            |              |              |                                                                                                    |
| Tipo de Persona                                                                                                    | PERSONA NATI                                                                                                    | nimes.                                                                                                    |                            | <br>         |              |                                                                                                    |
| Tipo Documento<br>Nito de Elociamento<br>Asertido Boterno                                                                                            | E 016                                                                                                    |                                                                                                    |                            |              |              | anne an de la classica del sindedenes las ancles f                                                                                                    |
| Apelido Materno                                                                                                    |                                                                                                    |                                                                                                    |                            |              | U            | orresponde a los datos del cludadano, los cuales fi                                                                                                    |
| Correc Electrónica                                                                                                    |                                                                                                    |                                                                                                    |                            |              | re           | egistrados al momento de crear sus accesos pa                                                                                                    |
| Celular                                                                                                    | -                                                                                                    |                                                                                                    |                            |              | q            | lataforma.                                                                                                    |
| REQUISITOS DEL                                                                                                    | TRÁMITE                                                                                                    |                                                                                                    |                            | <br>         |              |                                                                                                    |
| REQUISITOS DEL<br>Enlace Externe:                                                                                                    | TRÁMITE                                                                                                    |                                                                                                    |                            | <br>ADJUNTO  |              |                                                                                                    |
| REQUISITOS DEL<br>Enlace Externo:<br>REQUISITO<br>Eccrito de interpo<br>- Nombre de Par<br>- Nombre y dans<br>- Lugar, facture y<br>- Departe de tra | TRÁMITE<br>oscion del Aecuro<br>normania o depend<br>collo del recurrente<br>firma del recurrente<br>firma del recurrente                           | to Impugnetive, el cual de<br>derica o quier se dirige<br>te para efecto de las netifitas<br>ta                                       | Gerå espresar<br>Kachnes   | <br>ADJUNTO. |              |                                                                                                    |
| REQUISITOS DEL<br>Enlace Externo:<br>REQUISITO<br>Eccrito de interpo<br>- Nombre y dom<br>- Lugar, facto y t<br>- Relación de do                     | TRÁMITE<br>osoción del Recurso<br>notorario o despend<br>sollo del recurrente<br>frima del recurrente<br>frima del recurrente<br>currentos y Anecos | no Impugnative, el cual de<br>denca o quier se direjo<br>te para electo de las notif<br>ta<br>es detudariente fisiados                | Gerå espresar<br>transives | ADJUNTO.     | E            | in esta sección se visualizará los archivos adjuntados<br>olicitud de trámite, así como los archivos adicio                                                     |
| REQUISITOS DEL<br>Enlace Externe:<br>REQUISITO<br>Eccrito de interpo<br>- Nombre y dom<br>- Lugar, fache y t<br>- Refación de do                     | TRÁMITE<br>osción del Accurs<br>notranio o depend<br>che del recurrente<br>fima del recurrente<br>camentos y Aneces<br>IONALES DEL                  | so impognative, el tual de<br>dericol o quier se dirigo<br>te para efacto de las netif<br>ta<br>os detudamente fisiados<br>EL TRÁMITE | Gerå espresar<br>transives | ADJUNTO.     | E<br>si<br>a | in esta sección se visualizará los archivos adjuntados<br>olicitud de trámite, así como los archivos adicio<br>Idjuntados para la subsanación de observaciones. |

## SUBSANACIÓN DE OBSERVACIONES

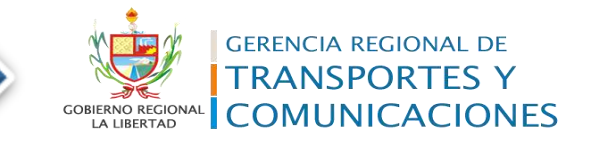

| DATOS DE LA SOLICITU                                                                                                    | D                                                                                                    |                                                                                                    |
|----------------------------------------------------------------------------------------------------|----------------------------------------------------------------------------------------------------|----------------------------------------------------------------------------------------------------|
| Número de Solicitud:<br>Fecha de Solicitud:<br>Asunto:<br>Expediente:<br>Comentarios del Ciudadano:<br>Observaciones del GRTC:<br>Estado: | S-2-2020<br>2020-06-23 12:25:44.000<br>RENOVACION DE PERMISO DE OPERACIÓN PARA PRESTAR SERVICIO DE TRANSPORTE TU<br>AMBITO REGIONAL<br>Atender mi solicitud<br>El documento ne eclegible<br>OBSERVADO                                                                                                   | RISTICO ACUATICO EN TRAFICO DE                                                                                                    |
|                                                                                                    | × Asegúrese de adjuntar los documentos que subsanen<br>las observaciones del trámite. Archivo adjunto:      Seleccione Archivo Browse O también puede registrar el link o enlace de un repositorio<br>externo. (Ejemplo: OneDrive, Google Drive, WeTransfer, u otros) https://docs.google.com/MiCarpeta | Debe adjuntar el documento que subsane las<br>observaciones de la solicitud, o en su defecto,<br>registrar el enlace o link del repositorio externo<br>que contiene los archivos solicitados (WeTransfer,<br>Dropbox, OneDrive u otro). |
|                                                                                                    | Comentario:                                                                                                    | Opcionalmente puede registrar un comentario<br>que contribuya a la validación de la subsanación<br>de las observaciones del trámite.                                                                                                    |
|                                                                                                    | Cancelar                                                                                                    | Al dar clic en el botón "Subsanar" se registrará la subsanación de las observaciones.<br>*Esto puede tomar un poco de tiempo dependiendo del peso del archivo adjunto.                                                                  |
|                                                                                                    |                                                                                                    |                                                                                                    |

MANUAL DE USO DEL SISTEMA | MESA DE PARTES VIRTUAL

# ACEPTACIÓN DE SOLICITUD

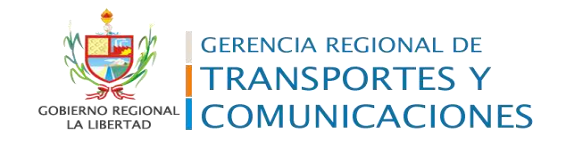

| NÚMERO   | FECHA<br>SOLICITUD         | EXPEDIENTE    | ASUNTO                                                                                                    | COMENTARIO<br>DEL<br>CIUDADANO | OBSERVACIONES<br>GRTC | ESTADO   | OPCIONES    |
|----------|----------------------------|---------------|----------------------------------------------------------------------------------------------------|--------------------------------|-----------------------|----------|-------------|
| S-3-2020 | 2020-06-23<br>04:03:05.000 | EXP-2135-2020 | RENOVACION DE PERMISO DE<br>OPERACIÓN PARA PRESTAR<br>SERVICIO DE TRANSPORTE<br>TURISTICO ACUATICO EN<br>TRAFICO DE AMBITO<br>REGIONAL |                                |                       | APROBADO | Ver Trámite |
|          |                            |               |                                                                                                    |                                |                       |          |             |

copia puede estar prohibida en virtud de la legislación vigente, si usted recibe este mensaje por error por favor notificarlo por correo y eliminar toda la información"